## <u>การใช้รหัสคิวอาร์ (QR Code) สำหรับดาวน์โหลด</u> แบบแสดงรายการข้อมูลประจำปี/รายงานประจำปี 2567 (แบบ 56-1 One Report)

ตลาดหลักทรัพย์แห่งประเทศไทย โดยบริษัท ศูนย์รับฝากหลักทรัพย์ (ประเทศไทย) จำกัด ในฐานะนายทะเบียน หลักทรัพย์ ได้พัฒนาระบบเพื่อให้บริษัทจดทะเบียนในตลาดหลักทรัพย์ฯ ส่งเอกสารการประชุมผู้ถือหุ้นและรายงาน ประจำปีในรูปแบบอิเล็กทรอนิกส์ผ่านรหัสคิวอาร์ (QR Code) ให้ผู้ถือหุ้นสามารถเรียกดูข้อมูลได้อย่างสะดวกและรวดเร็ว ผู้ถือหุ้นสามารถดาวน์โหลดข้อมูลผ่าน QR Code (ตามสิ่งที่ส่งมาด้วยลำดับที่ 2) ตามขั้นตอนต่อไปนี้

## สำหรับระบบ iOS (iOS 11 ขึ้นไป)

- 1. เปิดกล้อง (Camera) บนมือถือ
- 2. สแกน (หันกล้องถ่ายรูปบนมือถือส่องไป) ที่ QR Code
- 3. หน้าจอจะมีข้อความ (Notification) ขึ้นมาด้านบน ให้กดที่ข้อความนั้น เพื่อดูข้อมูลประกอบการประชุม

<u>หมายเหตุ</u> : กรณีที่ไม่มีข้อความ (Notification) บนมือถือ ผู้ถือหุ้นสามารถสแกน QR Code จากแอปพลิเคชั่น (Application) อื่นๆ เช่น QR CODE READER, Facebook และ Line เป็นต้น

## สำหรับระบบ Android

1. เปิดแอปพลิเคชั่น QR CODE READER, Facebook หรือ Line

ขั้นตอนการสแกน QR CODE ผ่าน Line

→ เข้าไปใน Line แล้วเลือก add friend (เพิ่มเพื่อน) → เลือก QR Code → สแกน QR Code

2. สแกน QR Code เพื่อดูข้อมูลประกอบการประชุม